Министерство жилищно-коммунального хозяйства Ростовской области

КП РО «Информационная база ЖКХ»

## Инструкция пользователя

# электронной системы сбора и учета информации для инвентаризации жилого фонда Ростовской области

(Роль «Ресурсоснабжающая организация»

## I. ВХОД НА САЙТ.

Для работы с сайтом необходимо ввести его адрес в АДРЕСНОЙ строке http://new.ibzkh.ru

После загрузки сайта, необходимо выполнить регистрацию организации на сайте. Ресурсоснабжающая организация (Управляющая организация) должны выбрать пункт «Регистрация» в меню слева (смотри рисунок 1).

| Министерство ЖКХ<br>Ростовской области<br>Казенное предприятие Ростовской области "Информационная база ЖКХ"<br>Электронная система сбора и учета информации для инвентаризации жилого фонда Ростовской области |                                                                                                    |                 |  |  |
|----------------------------------------------------------------------------------------------------|----------------------------------------------------------------------------------------------------|-----------------|--|--|
| [Регистрация][Войти]<br>Инструкция по работе с сайтом<br>Контакты<br>Регистрация<br>Вход в систему                                                                                                    | Главная / Регистрация<br>ФИО (полностью)<br>E-mail (имя пользователя в<br>системе)<br>Пароль<br>Подтверждение пароля | Головичистрация |  |  |
| КП РО "Информационная база ЖКХ" Все права принадлежат КП РО "Информационная база ЖКХ"                                                                                                    |                                                                                                    |                 |  |  |

Рисунок 1

В пункт «ФИО (полностью)» указать фамилию, имя, отчество лица, которое будет осуществлять работу с сайтом.

В Пункт «E-mail (имя пользователя системе) — необходимо указать действующий, постоянно просматриваемый адрес электронной почты, желательно официальный адрес регистрируемой организации, при отсутствии такового — адрес контактного лица. Этот адрес является именем пользователя в системе, на него направляется вся необходимая корреспонденция, в том числе информация об изменениях в системе и авторизации/деавторизации пользователей

В поля «Пароль» и «Подтверждение пароля» необходимо ввести ОДИН И ТОТ ЖЕ ПАРОЛЬ, который будет использоваться для доступа к сайту. Это может быть заново придуманный или хорошо известный пароль пользователю главное – чтобы пользователь, работающий с сайтом ПОМНИЛ ЕГО.

Нажать кнопку «Регистрация»

Далее необходимо войти в Личный кабинет и выбрать пункт «Запрос доступа к роли «Управляющая организация» (смотри рисунок 2)

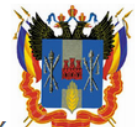

Министерство ЖКХ У Ростовской области

Казенное предприятие Ростовской области "Информационная база ЖКХ"

Электронная система сбора и учета информации для инвентаризации жилого фонда Ростовской области

| katrin260982@mail.ru [Выйти]<br>Личный кабинет<br>Контакты                            | Главная                                                                                                    |  |  |  |
|---------------------------------------------------------------------------------------|----------------------------------------------------------------------------------------------------|--|--|--|
| Выйти                                                                                 | Запрос доступа к роли "Министерство"<br>Запрос доступа к роли "Орган местного самоуправления"<br>Запрос доступа к роли "Управляющая организация" или "РСО" |  |  |  |
| КП РО "Информационная база ЖКХ" Все права принадлежат КП РО "Информационная база ЖКХ" |                                                                                                    |  |  |  |

## Рисунок 2

В появившемся окне ввести ИНН организации и указать тип организации (Ресурсоснабжающая организация или Управляющая организация) (смотри рисунок №3).

| Министерство ЖКХ<br>Казенное предприятие Ростовской области "Информационная база ЖКХ"           |                                                                                             |  |  |  |
|-------------------------------------------------------------------------------------------------|---------------------------------------------------------------------------------------------|--|--|--|
| Электронная система сбора и учета информации для инвентаризации жилого фонда Ростовской области |                                                                                             |  |  |  |
| <u>katrin2609@rambler.ru [Выйти]</u>                                                            |                                                                                             |  |  |  |
| Личный кабинет<br>Контакты                                                                      | <u>Главная</u> / Предоставление доступа к организациям                                      |  |  |  |
| Выйти                                                                                           | инн 516156145                                                                               |  |  |  |
|                                                                                                 | Зарегистрировать<br>О Управляющую организацию<br><sup>®</sup> Ресурсоснабжающую организацию |  |  |  |
| Организация с указанным ИНН не найдена.                                                         |                                                                                             |  |  |  |
| КП РО "Информационная база ЖКХ" Все права принадлежат КП РО "Информационная база ЖКХ"           |                                                                                             |  |  |  |

Рисунок 3

#### В открывшемся окне необходимо заполнить все поля (смотри рисунок №4):

| ИНН Б16156145<br>Зарегистрировать<br>Управляющую организацию ● Ресурсоснабжающую организацию<br>КПП<br>ОГРН<br>ОГРН<br>Полное наименование организации<br>Краткое наименование организации<br>Организационо-правовая форма<br>Фортанизационо-правовая форма<br>Фортанизации Фортанизации<br>Сотовская обл<br>Полное наименование организации<br>Сотовская обл<br>Оридический адрес<br>Азов г<br>Сайта<br>Юридический адрес<br>Азов г<br>Саба Лінния ул<br>Дом<br>Наименования, где организация<br>Осчовная территория)<br>ФИО руководителя (полностью)<br>Должность руководителя                                                                                                    |  |
|----------------------------------------------------------------------------------------------------|--|
| Зарегистрировать<br>Управляющую организацию ● Ресурсоснабжающую организацию<br>КПП<br>ОГРН<br>ОГРН<br>Полное наименование организации<br>Краткое наименование организации<br>Краткое наименование организации<br>Организационно-правовая форма<br>Дата регистрации организации<br>Дата регистрации организации<br>Средствокая обл<br>Ростовокая обл<br>Ростовокая обл<br>Ростовокая обл<br>Ростовокая обл<br>Ростовокая обл<br>Сонове наименование организации<br>Средствокая обл<br>Сонове наименование организации<br>Соновная территории)<br>Соновная территория)<br>Соновная территория)<br>Соновная территория<br>Соновная территория<br>Соновная<br>Соновная территори<br>Соновная территори<br>Соновная террит                |  |
| ОУправляющию организацию ® Ресурсоснабжающию организацию<br>ОГРН<br>КПП<br>ОГРН<br>Полное наименование организации<br>Краткое наименование организации<br>Организационно-правовая форма<br>Дата регистрации организации<br>Организационно-правовая форма<br>Дата регистрации организации<br>Телефон<br>Адрес сайта<br>Юридический адрес<br>Азов г ♥<br>Б-я Линия ул ♥<br>Дом<br>Наименование муниципального<br>образования, где организация<br>осуществляет свою деятельность<br>(основная территория)<br>♥ ИО руководителя по                                                                                                    |  |
| КПП       Свою деятельнос (дополнительные территории)         ОГРН       • Ростовская обл         Полное наименование организации       • Ростовская обл         Краткое наименование организации       • Ростовская обл         Организационно-правовая форма       •         Дата регистрации организации       •         Адрес сайта       •         Юридический адрес       Азов г         Ком       •         Дом       •         Почтовый адрес       Азов г         Каменование муниципального       •         образования, где организация       •         Ом       •         Наименование муниципального       •         образования, где организация       •         ОчО руководителя (полностью)       •         Должность руководителя       •                                                                                                    |  |
| КПП<br>ОГРН<br>ОГРН<br>Полное наименование организации<br>Краткое наименование организации<br>Организационно-правовая форма<br>Дата регистрации организации<br>Организационно-правовая форма<br>Дата регистрации организации<br>Телефон<br>Адрес сайта<br>Юридический адрес<br>Азов г<br>Коридический адрес<br>Азов г<br>Коридический адрес<br>Азов г<br>Соновния идрес<br>Азов г<br>Соновния идрес<br>Азов г<br>Соновния идрес<br>Сайта<br>Соновния идрес<br>Соновная территория)<br>Соновная территория<br>Соновная территория<br>Соновная |  |
| ОГРН       Территории)         Полное наименование организации                                                                                                    |  |
| Полное наименование организации<br>Краткое наименование организации<br>Организационно-правовая форма<br>Дата регистрации организации<br>Телефон<br>Адрес сайта<br>Юридический адрес<br>Азов г ▼<br>Б-я Линия ул ▼<br>Дом<br>Почтовый адрес<br>Азов г ▼<br>Б-я Линия ул ▼<br>Дом<br>Наименование муниципального<br>образования, где организация<br>осуществляет свою деятельность<br>(основная территория)<br>▼<br>МО руководителя<br>Телефон пуководителя                                                                                                    |  |
| Полное наименование организации                                                                                                    |  |
| Краткое наименование организации Организационно-правовая форма Дата регистрации организации Телефон Адрес сайта Кридический адрес Коридический адрес Азов г ФИО руководителя Соснов ная территория) Кридический (полностью) Солжность руководителя Соснов ная соснов соснов                                                                                                    |  |
| Организационно-правовая форма          Дата регистрации организации          Телефон          Адрес сайта          Юридический адрес       Азов г         б-я Линия ул          Дом          Почтовый адрес       Азов г         б-я Линия ул          Дом          Почтовый адрес       Азов г         б-я Линия ул          Дом          Почтовый адрес       Азов г         Коридический адрес       Азов г         Фом          Почтовый адрес       Азов г         Фом          Чом          Наименование муниципального образования, где организация осуществляет свою деятельность (основная территория)          ФИО руководителя (полностью)          Должность руководителя                                                                                                    |  |
| Дата регистрации организации                                                                                                    |  |
| Телефон                                                                                                    |  |
| Адрес сайта                                                                                                    |  |
| Юридический адрес       Азов г       ✓         Аом       Б-я Линия ул       ✓         Дом       С       Азов г       ✓         Почтовый адрес       Азов г       ✓       ✓         Дом       С       Б-я Линия ул       ✓         Дом       С       Б-я Линия ул       ✓         Дом       С       Б-я Линия ул       ✓         Дом       С       С       Б-я Линия ул       ✓         Дом       С       С       С       С         Наименование муниципального       образования, где организация осуществляет свою деятельность (основная территория)       ✓         ФИО руководителя (полностью)       Должность руководителя       С       С         Должность руководителя       С       С       С                                                                                                    |  |
| Норидический адрес       Азов г       ▼         Сом       6-я Линия ул       ▼         Дом       □       □         Почтовый адрес       Азов г       ▼         Сом       □       □         Дом       □       □         Дом       □       □         Дом       □       □         Дом       □       □         Дом       □       □         Дом       □       □         Наименование муниципального образования, где организация осуществляет свою деятельность (основная территория)       ▼         ФИО руководителя (полностью)       □       ▼         Должность руководителя       □       □                                                                                                    |  |
| Дом          Почтовый адрес       Азов г         Азов г          Б-я Линия ул          Дом          Дом          Наименование муниципального образования, где организация осуществляет свою деятельность (основная территория)          ФИО руководителя (полностью)          Должность руководителя                                                                                                    |  |
| Дом<br>Почтовый адрес<br>Азов г<br>6-я Линия ул<br>Дом<br>Наименование муниципального<br>образования, где организация<br>осуществляет свою деятельность<br>(основная территория)<br>ФИО руководителя (полностью)<br>Должность руководителя<br>Телефон руководителя                                                                                                    |  |
| Почтовый адрес Азов г ▼<br>6-я Линия ул ▼<br>Дом □<br>Наименование муниципального<br>образования, где организация<br>осуществляет свою деятельность<br>(основная территория) ▼<br>ФИО руководителя (полностью)<br>Должность руководителя □                                                                                                    |  |
| Дом<br>Наименование муниципального<br>образования, где организация<br>осуществляет свою деятельность<br>(основная территория) ✓<br>ФИО руководителя (полностью)<br>Должность руководителя                                                                                                    |  |
| Дом<br>Наименование муниципального<br>образования, где организация<br>осуществляет свою деятельность<br>(основная территория) ✓<br>ФИО руководителя (полностью)<br>Должность руководителя                                                                                                    |  |
| Наименование муниципального<br>образования, где организация<br>осуществляет свою деятельность<br>(основная территория) ✓<br>ФИО руководителя (полностью)<br>Должность руководителя                                                                                                    |  |
| образования, где организация<br>осуществляет свою деятельность<br>(основная территория)<br>ФИО руководителя (полностью)<br>Должность руководителя                                                                                                    |  |
| осуществляет свою деятельность<br>(основная территория)            ФИО руководителя (полностью)           Должность руководителя           Телефон руководителя                                                                                                    |  |
| (основная территория) ✓<br>ФИО руководителя (полностью)<br>Должность руководителя<br>Телефон руководителя                                                                                                    |  |
| ФИО руководителя (полностью)<br>Должность руководителя                                                                                                    |  |
| Должность руководителя                                                                                                    |  |
| Должность руководителя                                                                                                    |  |
|                                                                                                    |  |
| Тотсфон руководителя                                                                                                    |  |
| Услуги                                                                                                    |  |
| Работаю в этой организации                                                                                                    |  |
| Наименование ответственного                                                                                                    |  |
| структурного подразделения                                                                                                    |  |
|                                                                                                    |  |
| Регистрация                                                                                                    |  |
|                                                                                                    |  |

#### Рисунок 4

- 1. В поле «полное наименование организации необходимо указывать ПОЛНОЕ НАИМЕНОВАНИЕ ОРГАНИЗАЦИИ, БЕЗ СОКРАЩЕНИЙ. Вместо «МКУ» необходимо писать «Муниципальное казённое учреждение» и пр. Вместо «ООО» необходимо писать «Общество с ограниченной ответственностью» и пр. Если в учредительных документах в полном наименовании указаны сокращения, например «Общество с ограниченной ответственностью УК ЖЭУ «Главная», такие сокращения расшифровывать не нужно.
- 2. В поле «Краткое наименование организации» необходимо указывать кратное наименование в соответствии с учредительными документами.
- 3. Поле «организационно-правовая форма» содержит исчерпывающий список, нужно выбрать наиболее подходящий к регистрируемой организации.
- 4. В поле «Дата регистрации организации» необходимо указывать дату регистрации В НАЛОГОВОМ ОРГАНЕ. Организации, зарегистрированные до 2002 г. – указывают дату внесения в ЕГРЮЛ.
- 5. Поля ИНН, ОГРН, КПП заполняются в соответствии с учредительными документами.
- 6. В поле «Адрес сайта» вносить адрес сайта регистрируемой организации. Если организация не имеет своего сайта, допустимо указывать «отсутствует».
- 7. Для заполнения Юридического и Почтового адреса, необходимо последовательно выбрать название муниципального образования, название поселения (для городов не указывается сравните юридический и почтовый адреса на картинке) и название улицы. В поле Номер дома

допустимо указывать только номер дома, включая литер, дробь или номер корпуса. НЕДОПУСКАЕТСЯ ВНЕСЕНИЕ ПОЛНОГО АДРЕСА В ПОЛЕ «НОМЕР ДОМА».

- 8. В поле «Наименование муниципальных образований, где организация осуществляет свою деятельность (дополнительные территории) необходимо нажатием на «∆» открыть список территорий Ростовской области, затем отметить «галочкой» все муниципальные образования, на которых действует организация. НЕОБХОДИМО ОТМЕЧАТЬ САМОЕ НИЖНЕЕ В ИЕРАРХИИ образование, т.е. если организация действует на территории района, то отмечать допустимо только поселения, но не сам район, Ростовскую область в целом отмечать не допустимо. Если организация действует организация действую область в целом отмечать не допустимо. Если организация действует на территории района, то отмечать не допустимо только поселения, но не сам район, Ростовскую область в целом отмечать не допустимо. Если организация действует на территории нескольких муниципальных образований, необходимо отметить их все. Районы г.Ростова-на-Дону отмечают только свой район.
- 9. В поле «ФИО руководителя (полностью)» необходимо вписать фамилию, имя и отчество руководителя организации.
- 10. Телефоны руководителя ОБЯЗАТЕЛЬНО должны содержать код города.
- 11. При регистрации в системе управляющей организации, если эта организация одновременно является ресурсоснабжающей организаций, необходимо в поле «Поставщик» поставить галочку и в раскрывшемся поле «Услуги» отметить вид оказываемых регистрируемой организацией услуг (смотри рисунок 5). Если регистрируется ресурсоснабжающая организация, то в окне ввода регистрационных данных у нее не будет поля «Поставщик» а в поле «Услуги» она так же отмечает вид оказываемых услуг

| , , | кпп                              | 11111111                   | (дополнительные                                                   |
|-----|----------------------------------|----------------------------|-------------------------------------------------------------------|
|     | ОГРН                             | 1111111                    | территории)                                                       |
|     | UTT I                            |                            | Ростовская обл                                                    |
|     | Полное наименование организации  | Общество с ограниченной от | Ве Батайск                                                        |
|     |                                  | 000 "Mouro 2"              | Волгодонск                                                        |
|     | краткое наименование организации | 000 meuta 2                | Гуково                                                            |
|     | Организационно-правовая форма    | 000                        | Донецк                                                            |
|     | Дата регистрации организации     | 04.10.2013                 | Зверево                                                           |
|     | Телефон                          | 8(863)2563456              | Каменск-шахтинский                                                |
|     | Адрес сайта                      | отсутствует                | Новочеркасах                                                      |
|     | •••                              |                            | 🖌 🖉 Ростов-на-Дону                                                |
|     | Юридический адрес                | Ростов-на-Дону г           | Ворошиловский                                                     |
|     |                                  | Добровольского ул          | Железнодорожный                                                   |
|     | Пом                              | 10                         | Пенинский                                                         |
|     |                                  |                            | Октябрьский                                                       |
|     | почтовый адрес                   | Ростов-на-Дону г           | Первомайский                                                      |
|     |                                  | Добровольского ул          | Пролетарский                                                      |
|     | Дом                              | 10                         | Советский                                                         |
|     | Наименование муниципального      |                            |                                                                   |
|     | образования, где организация     |                            | В Азовский р-н                                                    |
|     | осуществляет свою деятельность   |                            | Аксайский р-н                                                     |
|     | (основная территория)            | Ворошиловский              | Багаевский р-н                                                    |
|     |                                  |                            | Белокалитвинский р-н                                              |
|     | ФИО руководителя (полностью)     | Васнецов Иван Иванович     | Боковский р-н                                                     |
|     | Должность руководителя           | директор                   | Верхнедонской р-н                                                 |
|     | Телефон руковолителя             | 8(863)2563455              | Волголонской р-н                                                  |
|     | телефон руководнави              | 0(000)2000100              | Дубовский р-н                                                     |
|     | Поставщик                        | ✓                          | Егорлыкский р-н                                                   |
|     |                                  |                            | Заветинский р-н                                                   |
|     | Услуги                           |                            | <ul> <li>Зерноградскии р-н</li> <li>Зимовниковский р-н</li> </ul> |
|     | Подогрев горячей воды            | <                          | Кагальницкий р-н                                                  |
|     | Доставка горячей воды            | ✓                          | Каменский р-н                                                     |
|     |                                  |                            | Кашарский р-н                                                     |
|     | Работаю в этой организации       | <b>v</b>                   | Константиновский р-н                                              |
|     | наименование ответственного      | yard                       | Красносулинский р-н                                               |
|     | структурного подразделения       | отдел ЖКЛ                  | Куйоышевский р-н<br>Мартыновский р-ч                              |
|     |                                  | Demonstra                  | Матвеево-Курганский р-н                                           |
|     |                                  | Регистрация                | Миллеровский р-н                                                  |
|     |                                  |                            | Милютинский р-н                                                   |
|     |                                  |                            | Морозовский р-н                                                   |
| 1   |                                  |                            | Мясниковскии р-н                                                  |

Рисунок 5

12. В поле «Работаю в этой организации» поставить галочку.

- 13. В поле «Наименование ответственного структурного подразделения» указать название отдела в котором работает лицо осуществляющее работу с сайтом.
- 14. После нажатия кнопки «Регистрация» появляется окно (смотри рисунок 6)

|                                      | Министерство ЖКХ                                      | ой области             |                               |
|--------------------------------------|-------------------------------------------------------|------------------------|-------------------------------|
|                                      | Казенное предприятие Ростовской области "Информа      | ационная база Ж        | (KX"                          |
| Электронная си                       | стема сбора и учета информации для инвентаризации     | и жилого фонда         | Ростовской области            |
| <u>katrin2609@rambler.ru [Выйти]</u> |                                                       |                        |                               |
| -<br>Личный кабинет<br>Контакты      | Главная                                               |                        |                               |
| Выйти                                | Запрос доступа к роли "Министерство"                  |                        |                               |
|                                      | Запрос доступа к роли "Орган местного самоуправления" |                        |                               |
|                                      | Запрос доступа к роли "Управляющая организация"       |                        |                               |
|                                      | Ожидаемые запросы на получение роли:                  |                        | 1                             |
|                                      | Организация                                           | Статус                 |                               |
|                                      | Общество с ограниченной ответственностью "Нептун"     | На рассмотрении        |                               |
| <u>КП РО "Инфо</u> р                 | <u>мационная база ЖКХ"</u> Все                        | права принадлежат КП Г | °О "Информационная база %90<" |
|                                      |                                                       |                        |                               |

После завершения процедуры регистрации данные отправляются сотруднику муниципалитета, на территории которого работает УО. Сотрудник муниципалитета проверят правильность введённых данных и активирует, либо деактивирует пользователя с указанием ошибок, допущенных при регистрации. Заявка на активацию зарегистрированной организации будет видна во вкладке «Личный кабинет» у Органа местного самоуправления на территории которого данная организация действует (смотри рисунок 7)

| Министерство ЖКХ                                                                      |                                                       |              |                                |  |  |
|---------------------------------------------------------------------------------------|-------------------------------------------------------|--------------|--------------------------------|--|--|
| Казе                                                                                  | нное предприятие Ростовской области "Информ           | ационная б   | аза ЖКХ"                       |  |  |
| Электронная систем                                                                    | а сбора и учета информации для инвентаризациі         | и жилого ф   | оонда Ростовской области       |  |  |
| dmib-v@mail.ru [Выйти]<br>Организация Муниципальное казен                             | ное учреждение "Управление жилищно-коммун<br>-        | ального хо   | зяйства" Ворошиловского района |  |  |
| Личный кабинет <b>(1)</b><br>Список домов                                             | <u>Главная</u> / Панель пользователя                  |              |                                |  |  |
| Отчеты<br>Оборотно-сальдовая ведомость                                                | Запрос доступа к роли "Министерство"                  |              |                                |  |  |
| Инструкция по работе с сайтом                                                         | Запрос доступа к роли "Орган местного самоуправления" |              |                                |  |  |
| Контакты                                                                              | Запрос доступа к роли "Управляющая организация"       |              |                                |  |  |
| DDININ                                                                                | Следующие организации ожидают разрешения работы       | в одной из в | аших территорий:               |  |  |
|                                                                                       | Территория                                            | Действие     |                                |  |  |
|                                                                                       | Общество с ограниченной ответственностью "Нептун"     | Просмотр     |                                |  |  |
| КП РО "Информационная база ЖКХ" Все права принадлежат КП РО "Информационная база ЖКХ" |                                                       |              |                                |  |  |
|                                                                                       |                                                       |              |                                |  |  |

ОМСУ выбрав действие «Просмотр» просмотрев регистрационные данные об организации Активировать/Деактивировать организацию для работы на указанной территории.

## II. ДОБАВЛЕНИЕ РЕСУРСОВ ОРГАНАМИ МЕСТНОГО САМОУПРАВЛЕНИЯ

Для того, чтобы ресурсоснабжающие организации действующие на территории муниципального образования, могли выбирать виды поставляемых ресурсов, Органы местного самоуправления должны указать все ресурсы, предоставляемые ресурсоснабжающими организациями на их территории. Для добавления ресурса, орган местного самоуправления под уже имеющимся у него логином и паролем заходит на сайт <u>http://new.ibzkh.ru</u> и выбирает пункт меню «Список ресурсов» (Смотри рисунок 8).

| Министерство ЖКХ                                                                                                    |                                                                                |  |  |  |
|----------------------------------------------------------------------------------------------------|--------------------------------------------------------------------------------|--|--|--|
| Ка                                                                                                    | зенное предприятие Ростовской области "Информационная база ЖКХ"                |  |  |  |
| Электронная систе                                                                                                    | ма сбора и учета информации для инвентаризации жилого фонда Ростовской области |  |  |  |
| zhkhrostov@mail.ru [Выйти]<br>Организация <u>Департамент жилищн</u>                                                                               | ю-коммунального хозяйства и энергетики                                         |  |  |  |
| Личный кабинет<br>Список домов<br>Отчеты<br>Оборотно-сальдовая ведомость<br>Список ресурсов<br>Инструкция по работе с сайтом<br>Контакты<br>Выйти | <u>Главная</u> / Список ресурсов на Вашей территории<br>Добавить ресурс        |  |  |  |
| <u>КП РО "Информац</u>                                                                                                    | ИОННАЯ База ЖКХ" Все права принадлежат КП РО "Информационная база ЖКХ"         |  |  |  |
|                                                                                                    |                                                                                |  |  |  |

Рисунок 8

В открывшейся вкладке нажимает кнопку «Добавить ресурс» в открывшемся окне необходимо указать наименование ресурса выбрать из списка при оказании какой коммунальной услуги он используется (Смотри рисунок 9)

| Министерство ЖКХ                                                                                   |                                   |                                               |  |  |
|----------------------------------------------------------------------------------------------------|-----------------------------------|-----------------------------------------------|--|--|
| Ka                                                                                                 | зенное предприятие Ростовской обл | асти "Информационная база ЖКХ"                |  |  |
| Электронная систе                                                                                  | ма сбора и учета информации для и | нвентаризации жилого фонда Ростовской области |  |  |
| zhkhrostov@mail.ru [Выйти]<br>Организация Департамент жилищно-коммунального хозяйства и энергетики |                                   |                                               |  |  |
| Личный кабинет<br>Список домов                                                                     | Главная / Добавление ресурса      |                                               |  |  |
| Отчеты<br>Оборотно-сальдовая ведомость                                                             | Название ресурса                  | подача горячей воды                           |  |  |
| Список ресурсов                                                                                    | Используется при оказании ком.    | <b>F</b>                                      |  |  |
| инструкция по работе с саитом<br>Контакты                                                          | услуги                            | Соходинти намочения                           |  |  |
| Выйти                                                                                              |                                   | Сохранить изменения                           |  |  |
|                                                                                                    | Вернуться назад                   |                                               |  |  |
| КП РО "Информационная база ЖКХ" Все права принадлежат КП РО "Информационная база ЖКХ"              |                                   |                                               |  |  |

## III. ЗАПОЛНЕНИЕ ИНФОРМАЦИИ РЕСУРСОСНАБЖАЮЩЕЙ ОРГАНИЗАЦИЕЙ ПО ДОГОВОРУ РЕСУРСОСНАБЖЕНИЯ, ДОГОВОР ЗАКЛЮЧЕН С УПРАВЛЯЮЩЕЙ ОРГАНИЗАЦИЕЙ.

 Для заполнения договора ресурсоснабжения, ресурсоснабжающая организация выбирает пункт меню «Договоры ресурсоснабжения» - «Договоры поставки ресурсов» в появившемся окне выбирает территорию, далее выбирает управляющую компанию с которой заключен договор ресурсоснабжения. Далее указать дома по которым у ресурсоснабжающей организации с управляющей организацией заключен договор поставки ресурсов (смотри рисунок 10)

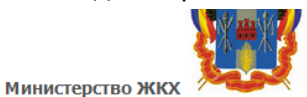

Ростовской области

Казенное предприятие Ростовской области "Информационная база ЖКХ"

Электронная система сбора и учета информации для инвентаризации жилого фонда Ростовской области

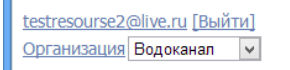

Договоры поставки ресурсов Прямые договоры поставки ресурсов

Личный кабинет

Отчеты

Договоры управления Договоры ресурсонабжения <u>Главная</u>

### Выбор домов для УК Общество с ограниченной ответственностью "КОМФОРТ СЕРВИС"

| Оборотно-сальдовая ведомость                       | Выбрать             | Улица                                             | Номер дома | Корпус | Строение |
|----------------------------------------------------|---------------------|---------------------------------------------------|------------|--------|----------|
| инструкция по работе с сайтом<br>Контакты<br>Выйти |                     | Ростовская обл, Ростов-на-Дону г, Казахская ул    | 84/3       |        |          |
|                                                    | <ul><li>✓</li></ul> | Ростовская обл, Ростов-на-Дону г, Орбитальная ул  | 82/1       |        |          |
|                                                    |                     | Ростовская обл, Ростов-на-Дону г, Васильченко ул  | 23/34      |        |          |
|                                                    |                     | Ростовская обл, Ростов-на-Дону г, Казахская ул    | 84/4       |        |          |
|                                                    |                     | Ростовская обл, Ростов-на-Дону г, Казахская ул    | 896        |        |          |
|                                                    |                     | Ростовская обл, Ростов-на-Дону г, 4 Линия ул      | 18         |        |          |
|                                                    |                     | Ростовская обл, Ростов-на-Дону г, Таганрогская ул | 110в       |        |          |
|                                                    | Создать д           | оговор поставки ресурсов                          |            |        |          |
|                                                    | Вернуться           | <u>к выбору УК</u>                                |            |        |          |
|                                                    |                     |                                                   |            |        |          |

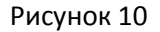

Галочкой отметив необходимые дома, далее следует нажать кнопку «Создать договор поставки ресурсов». В появившемся окне необходимо заполнить реквизиты договора и загрузить сам договор в pdf формате, а так же отметить вид оказываемой услуги (смотри рисунок 11) и нажать кнопку «Связать».

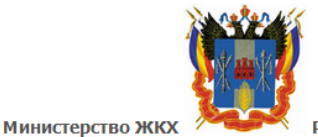

Ростовской области

Казенное предприятие Ростовской области "Информационная база ЖКХ"

Электронная система сбора и учета информации для инвентаризации жилого фонда Ростовской области

| Личный кабинет                | Главная                                                          | Главная                                                        |  |  |  |  |
|-------------------------------|------------------------------------------------------------------|----------------------------------------------------------------|--|--|--|--|
| Прямые договоры<br>Отчеты     | Загрузить документы и связать дома                               |                                                                |  |  |  |  |
| Инструкция по работе с сайтом | Загрузить документы                                              |                                                                |  |  |  |  |
| контакты<br>Выйти             | Номер договора<br>Дата составления договора<br>Загрузить договор | 123<br>01.10.2013<br>Выберите файл 899.pdf                     |  |  |  |  |
|                               | Услуги<br>Подогрев горячей воды 🗹 ;                              |                                                                |  |  |  |  |
|                               |                                                                  | Связать                                                        |  |  |  |  |
| КП РО "Информа<br>Рисунок 11  | าแนกมหลด ก็ละล WKX"                                              | Rrs החפפה ההוועס הרפיעסד KTI DO "ולעילי האסוווגרעעספ הסיס אלע" |  |  |  |  |

## IV. ЗАПОЛНЕНИЕ ИНФОРМАЦИИ РЕСУРСОСНАБЖАЮЩЕЙ ОРГАНИЗАЦИЕЙ ПО ПРЯМОМУ ДОГОВОРУ ПОСТАВКИ РЕСУРСОВ.

Для заполнения информации по прямому договору поставки ресурсов, ресурсоснабжающая организация выбирает пункт меню «Договоры ресурсоснабжения» -«Прямые договоры поставки ресурсов». В появившемся окне нажимает кнопку «Новый договор», далее осуществляет поиск дома по его адресу и выбирает дом по котором организации заключен прямой договор (смотри рисунок 12)

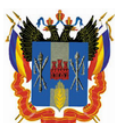

Министерство ЖКХ 🧷

Казенное предприятие Ростовской области "Информационная база ЖКХ"

Электронная система сбора и учета информации для инвентаризации жилого фонда Ростовской области

Ростовской области

| <u>katrin260982@mail.ru [Выйти]</u><br>Организация <u>ООО "Ольга"</u>                                                                   |                  |                                                  |               |        |          |     |  |
|----------------------------------------------------------------------------------------------------|------------------|--------------------------------------------------|---------------|--------|----------|-----|--|
| Личный кабинет<br>Логоворы ресурсоснабжения                                                                                             | <u>Главная</u> / | <u>Главная</u> / Поиск дома                      |               |        |          |     |  |
| Прямые договоры                                                                                                    | Ростов-на        | Дону г 👻 Вековой пер                             | ~             | Найти  |          |     |  |
| мои дома<br>Мои договоры<br>Договоры ресурсонабжения<br>Прямые договоры<br>Отчеты<br>Инструкция по работе с сайтом<br>Контакты<br>Выйти | Выбрать          | Улица                                            | Номер<br>дома | Корпус | Строение | УК  |  |
|                                                                                                    | 0                | Ростовская обл, Ростов-на-Дону<br>г, Вековой пер | 7a            |        |          | Нет |  |
|                                                                                                    | 0                | Ростовская обл, Ростов-на-Дону<br>г, Вековой пер | 76            |        |          | Нет |  |
|                                                                                                    | 0                | Ростовская обл, Ростов-на-Дону<br>г, Вековой пер | 20a           |        |          | Нет |  |
|                                                                                                    | ۲                | Ростовская обл, Ростов-на-Дону<br>г, Вековой пер | 31a           |        |          | Нет |  |
|                                                                                                    | 0                | Ростовская обл, Ростов-на-Дону<br>г. Вековой пер | 41a           |        |          | Нет |  |

Связать с ресурсоснабжающей организацией: ООО "Ольга" Связать

### Рисунок 12

И нажать кнопу «Связать», в появившемся В появившемся окне необходимо заполнить реквизиты протокола в котором принято решение о заключении прямого договора с ресурсоснабжающей организацией и загрузить сам протокол в pdf формате, а так же отметить вид оказываемой услуги. Нажать кнопку «Связать», в открывшемся окне будет сообщение «Изменения успешно сохранены» (смотри рисунок 13)

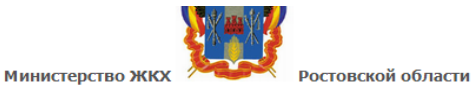

Казенное предприятие Ростовской области "Информационная база ЖКХ"

Электронная система сбора и учета информации для инвентаризации жилого фонда Ростовской области

#### <u>atrin260982@mail.ru [Выйти]</u> Эрганизация <u>ООО "Ольга"</u>

| не договоры                                                                                                    | Изменения успешно сохранены            |                                                  |               |        |          |     |  |  |
|----------------------------------------------------------------------------------------------------|----------------------------------------|--------------------------------------------------|---------------|--------|----------|-----|--|--|
| Той дома<br>4 ой договоры<br>Договоры ресурсонабжения<br>Прямые договоры<br>Этчеты<br>Инструкция по работе с сайтом<br>Сонтакты<br>Зыйти | Ростов-на-Дону г 🗸 Вековой пер 🗸 Найти |                                                  |               |        |          |     |  |  |
|                                                                                                    | Выбрать                                | Улица                                            | Номер<br>дома | Корпус | Строение | УК  |  |  |
|                                                                                                    | 0                                      | Ростовская обл, Ростов-на-Дону<br>г, Вековой пер | 7a            |        |          | Нет |  |  |
|                                                                                                    | 0                                      | Ростовская обл, Ростов-на-Дону<br>г, Вековой пер | 76            |        |          | Нет |  |  |
|                                                                                                    | 0                                      | Ростовская обл, Ростов-на-Дону<br>г, Вековой пер | 20a           |        |          | Нет |  |  |
|                                                                                                    | ۲                                      | Ростовская обл, Ростов-на-Дону<br>г, Вековой пер | 31a           |        |          | Нет |  |  |
|                                                                                                    | 0                                      | Ростовская обл, Ростов-на-Дону<br>г, Вековой пер | 41a           |        |          | Нет |  |  |

КП РО "Информационная база ЖКХ"

Все права принадлежат КП РО "Информационная база ЖКХ"

## V. ЗАПОЛНЕНИЕ ИНФОРМАЦИИ УПРАВЛЯЮЩЕЙ ОРГАНИЗАЦИЕЙ ПО ДОГОВОРУ УПРАВЛЕНИЯ

1. Для добавления нового договора управления управляющая организация выбирает соответствующий пункт меню «Договоры управления» в появившемся окне выбирает пункт «Новый договор». В появившемся окне необходимо осуществить поиск дома (смотри рисунок 14)

| Министерство ЖКХ                                                                                                    |                                                                             |  |  |  |  |  |  |
|----------------------------------------------------------------------------------------------------|-----------------------------------------------------------------------------|--|--|--|--|--|--|
| Казенное предприятие Ростовской области "Информационная база ЖКХ"                                                                     |                                                                             |  |  |  |  |  |  |
| Электронная система сбора и учета информации для инвентаризации жилого фонда Ростовской области                                       |                                                                             |  |  |  |  |  |  |
| <u>atrin2609@rambler.ru</u> [Выйти]<br>Эрганизация <u>ООО "Нептун"</u>                                                                |                                                                             |  |  |  |  |  |  |
| Іичный кабинет<br>Іоговоры управления<br>Этчеты<br>Эборотно-сальдовая ведомость<br>Інструкция по работе с сайтом<br>Сонтакты<br>Зыйти | <u>Главная</u> / Поиск дома<br>Ростов-на-Дону г ♥ Добровольского ул ♥ Найти |  |  |  |  |  |  |
| КП РО "Информац                                                                                                    | ионная база ЖКХ" Все права приналлемат КП РО "Информационная база ЖХХ"      |  |  |  |  |  |  |

Рисунок 14

По которому будет создан договор управления, в появившемся списке домов по выбранной улице отметить необходимый дом и нажать кнопку «Связать».

Откроется окно для заполнения информации по договору, необходимо заполнить все поля (смотри рисунок 15)

| Казенное предприятие Ростовской области "Информационная база ЖКХ"<br>Электронная система сбора и учета информации для инвентаризации жилого фонда Ростовской области |                                                             |                        |  |  |  |  |
|----------------------------------------------------------------------------------------------------|-------------------------------------------------------------|------------------------|--|--|--|--|
|                                                                                                    |                                                             |                        |  |  |  |  |
| Личный кабинет<br>Договоры управления<br>Отчеты<br>Оборотно-сальдовая ведомость<br>Инструкция по работе с сайтом<br>Контакты<br>Выйти                                | Главная / Поиск дома                                        |                        |  |  |  |  |
|                                                                                                    | Ростов-на-Дону г 🔽 Добровольского ул<br>Загрузить документы | ✓ Найти                |  |  |  |  |
|                                                                                                    | Номер договора                                              |                        |  |  |  |  |
|                                                                                                    | Дата составления договора<br>Загрузить договор              | Выберите файл Файлбран |  |  |  |  |

Выберите файл Файл ... бран

Назад Связать

Рисунок 15

- 2. В поле «Номер договора» указывается номер договора по которому управляющая организация оказывает дому по выбранному адресу услуги.
- 3. В поле «Дата составления договора» указывается дата указанная в договоре.

Номер протокола

Загрузить протокол

ломом

Услуги

Холодная вода Горячая вода Электроэнергия Природный газ Тепловая энергия Бытовой газ в болонах Твердое топливо Водоотведение

Дата составления протокола

Управление многоквартирным

Содержание и ремонт жилья

- 4. Для того чтобы загрузить договор необходимо нажать кнопку «Выберите файл» указать место расположения файла договора на компьютере в pdf формате.
- 5. В поле «Номер протокола» и «Дата составления» необходимо указать номер протокола и дату его составления на основании которого принято решение о заключении договора.
- 6. Выбрать галочкой необходимые виды работ осуществляемые организацией (Управление многоквартирным домом, Содержание и ремонт жилья)
- 7. В поле «Услуги» поставить галочки напротив тех видов услуг, оказываемых организацией (смотри рисунок 16)

| Электронная система сб                                                                                                    | ора и учета информации для инвент                                                                                                    | аризации жилого фонда Ростовской области                                                                                     |
|----------------------------------------------------------------------------------------------------|----------------------------------------------------------------------------------------------------|----------------------------------------------------------------------------------------------------|
| <u>223332@yandex.ru [Выйти]</u><br>Организация <u>ООО "Вика"</u>                                                                      |                                                                                                    |                                                                                                    |
| Личный кабинет<br>Договоры управления<br>Отчеты<br>Оборотно-сальдовая ведомость<br>Инструкция по работе с сайтом<br>Контакты<br>Выйти | Главная / Поиск дома<br>Ростов-на-Дону г ♥ Добровольского ул<br>Загрузить документы<br>Номер договора<br>Дата составления договора<br>Загрузить договор<br>Номер протокола<br>Дата составления протокола | <ul> <li>Найти</li> <li>12345</li> <li>26.09.2013</li> <li>Выберите файл Файл бран</li> <li>1</li> <li>25.09.2013</li> </ul> |
|                                                                                                    | Загрузить протокол<br>Управление многоквартирным<br>домом<br>Содержание и ремонт жилья                                                                                                    | Выберите файл Файлбран                                                                                                    |
|                                                                                                    | Услуги<br>Холодная вода<br>Горячая вода<br>Электроэнергия<br>Природный газ<br>Тепловая энергия<br>Бытовой газ в болонах<br>Твердое топливо<br>Водоотведение                                              | Y<br>Y<br>Y<br>U                                                                                                    |
|                                                                                                    |                                                                                                    | Назад<br>Связать                                                                                                    |

После заполнения всех полей необходимо нажать кнопку «Связать», если все поля заполнены в корректном формате, то на страничке со списком домов появится надпись «Изменения успешно сохранены»